## <u>Making an MP3</u> From your head to a USB stick

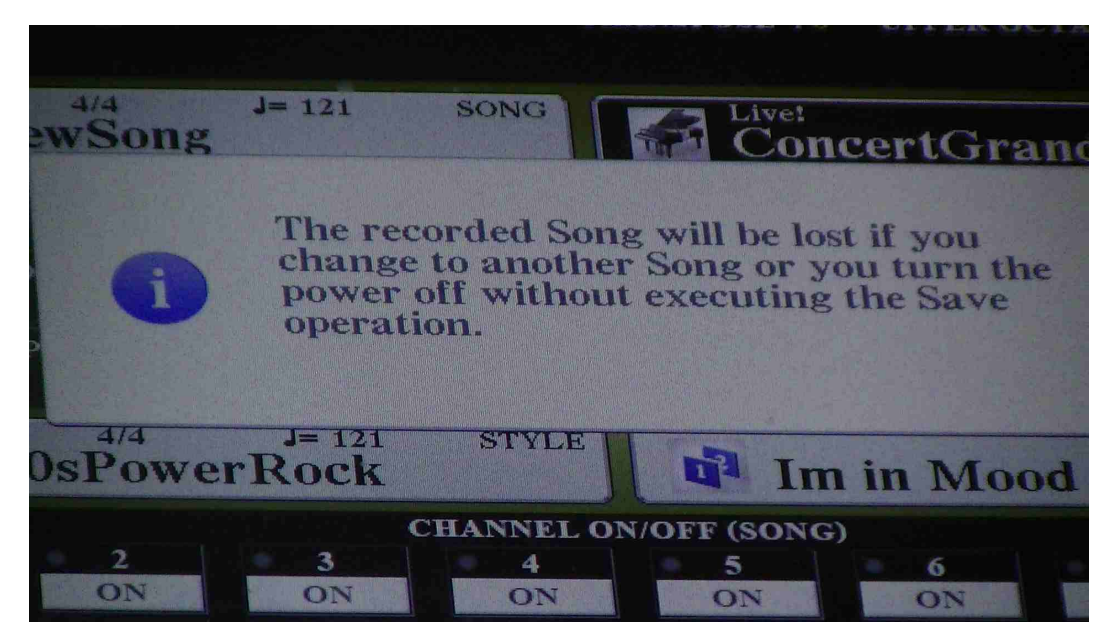

You have made a MIDI file and saved it. YOU HAVE HAVEN'T YOU? It should be on your USB stick that you inserted before you started this journey.

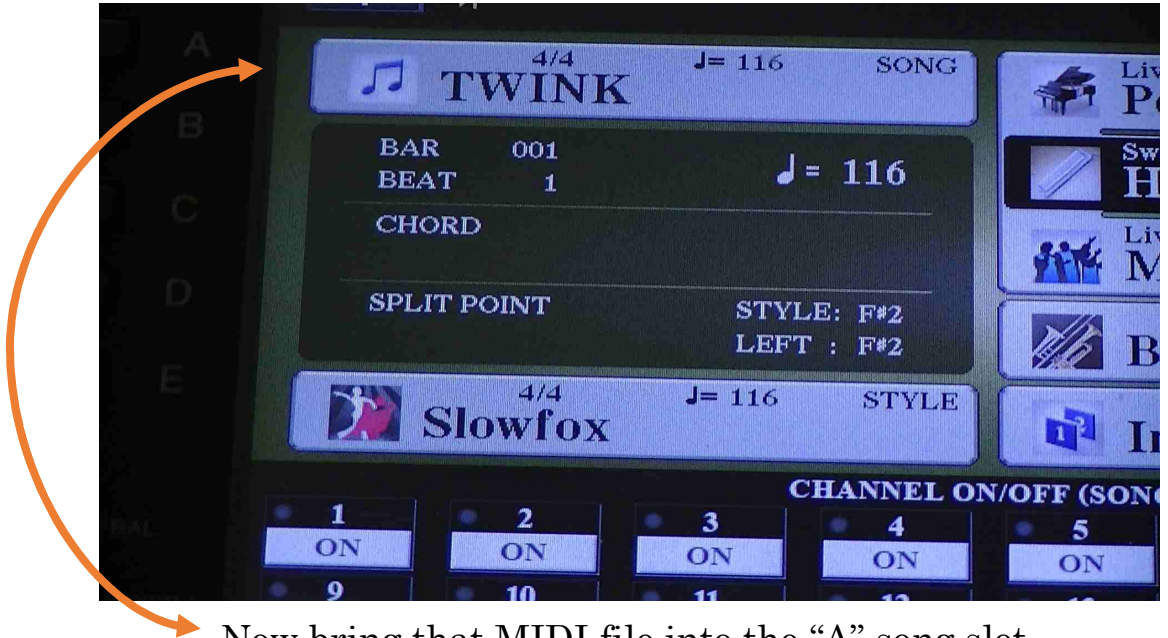

Now bring that MIDI file into the "A" song slot.

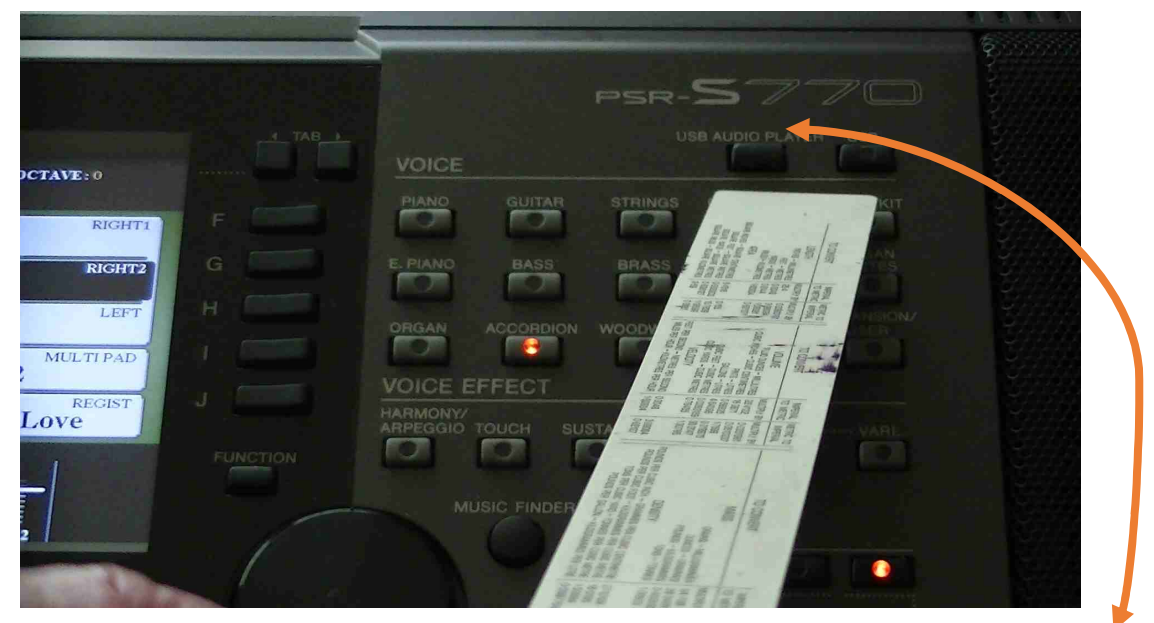

So now locate the TWO buttons on the RIGHT upper side. Press the one that reads USB Audio Player.

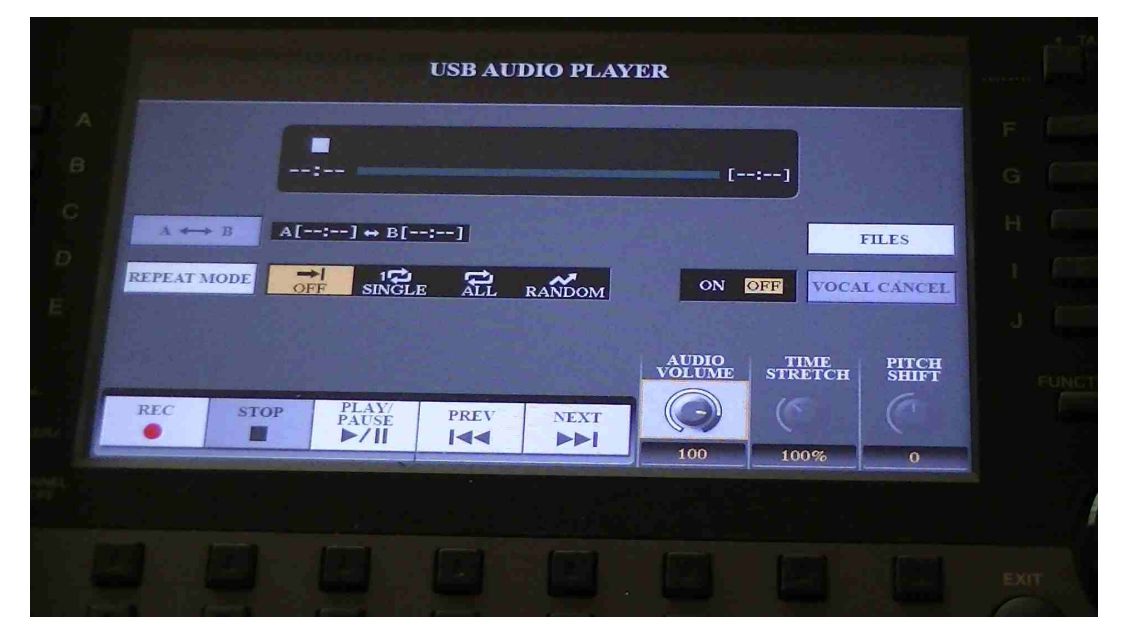

And this screen should appear. If it does not then you have not followed the instructions. Go to Jail, do not pass Go, Do not collect \$200

You are now ready to make a WAVE file from your precious exuberant MIDI file. You still have it don't you?

OK Next step.

|              |                       | -      |            | and they       |                           |   |                                           |                      |            |
|--------------|-----------------------|--------|------------|----------------|---------------------------|---|-------------------------------------------|----------------------|------------|
|              |                       |        |            |                |                           |   |                                           |                      |            |
|              |                       |        |            |                |                           |   |                                           |                      |            |
|              | A B AI<br>REPEAT MODE | E<br>E | :]         | RANDOM<br>NEMI | ON<br>VOLUME<br>OO<br>100 | ] | FILES<br>AL CANCEL<br>PITCH<br>SHIFT<br>C | F G H H J J FUNCTION | VOIGE CETT |
| DHECT ACCESS |                       |        |            | 5              | 6                         |   |                                           | EXIT                 |            |
|              | START/STOP            |        | REGIST BAN | K PROFE        |                           |   | REGI                                      | STRATION ME          | MORY       |

Press the LOWER 1 button – REC.

Steady yourself for the next step. You have to press the "Play/Pause" button for the recording to start. Watch the TIMER and when it gets to TWO seconds PRESS THE PLAY BUTTON ON THE MIDI SIDE. That is on the LEFT side to get the midi playing and so recording as a wave file.

When the MIDI ends press the "Play/Pause button again to stop the recording.

If you have go this far then give yourself a pat on the back.

## Now the exciting part!

Press EXIT to get back to the main screen.

You have NO idea where your wonderful wave file has gone!

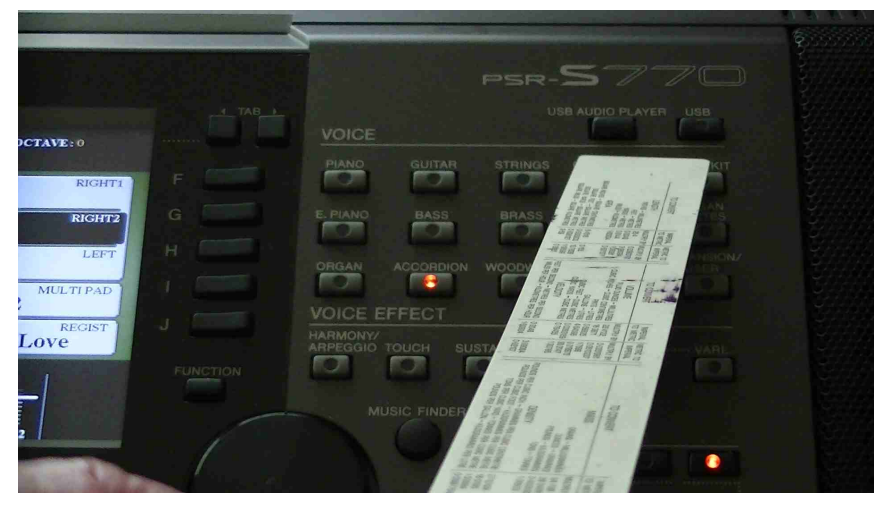

Go to the button that reads "USB", press that one and up will come a screen where you will see Audio-001.wav

## HOORAY!!

Go to the MENU and find the part that says 'NAME.'

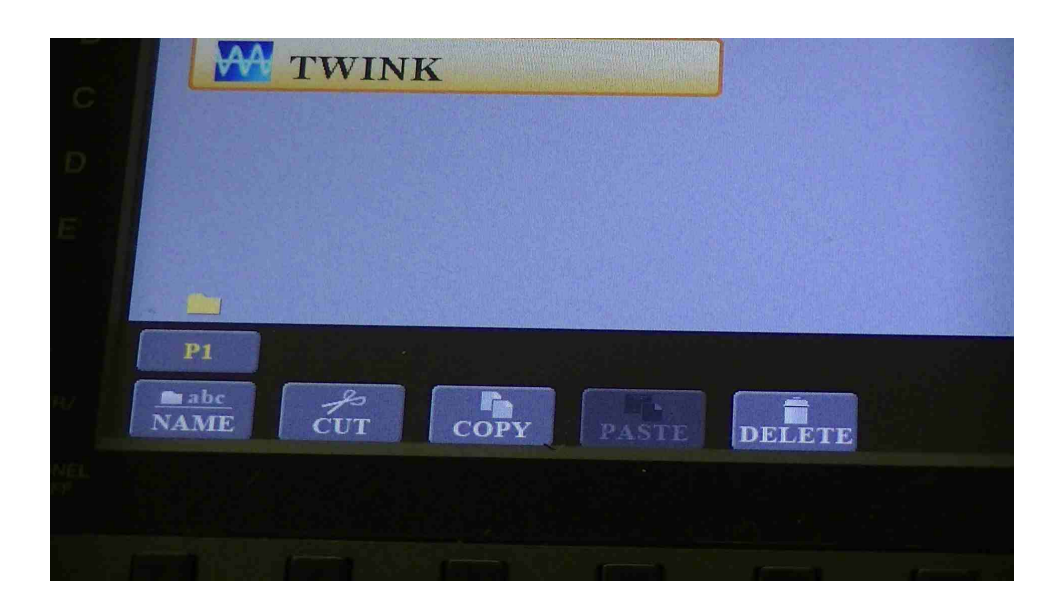

Highlight your wave file,

| C Audio_001 |                   |              |               |             |                |  |  |  |  |  |
|-------------|-------------------|--------------|---------------|-------------|----------------|--|--|--|--|--|
| D           |                   |              |               |             |                |  |  |  |  |  |
| E           |                   |              |               |             |                |  |  |  |  |  |
|             | NAME              | W            | Audio_00      | 01_         |                |  |  |  |  |  |
|             | CASE_,@1ICONPQRS7 | ABC2<br>TUV8 | DEF3<br>WXYZ9 | GHI4<br>+-0 | JKL5<br>SYMBOL |  |  |  |  |  |
| NEL<br>T    |                   |              |               |             |                |  |  |  |  |  |
|             |                   |              | -             |             |                |  |  |  |  |  |

Delete the name Audio-001 and type in the name of your illustrious song.

## Part Two of Making an MP3

Once you have your wave file on your USB stick you take that stick to your computer. Open up the NCH software program "Switch," accept that it is for home use only, and then press the GREEN cross to access your files. In the bottom information boxes ensure that you are converting to MP3 and sending the product to the same folder as the wave file. Click on *convert* and the job is done.

Now that you have read the book, go watch the movie.